## How to caption any conference call with Ava Closed Captions

Ava Closed Captions can be used with Zoom, Google Meets, WebEx, and any conference call software!

## 1. Open Ava Closed Captions > Click on Start Captions Now

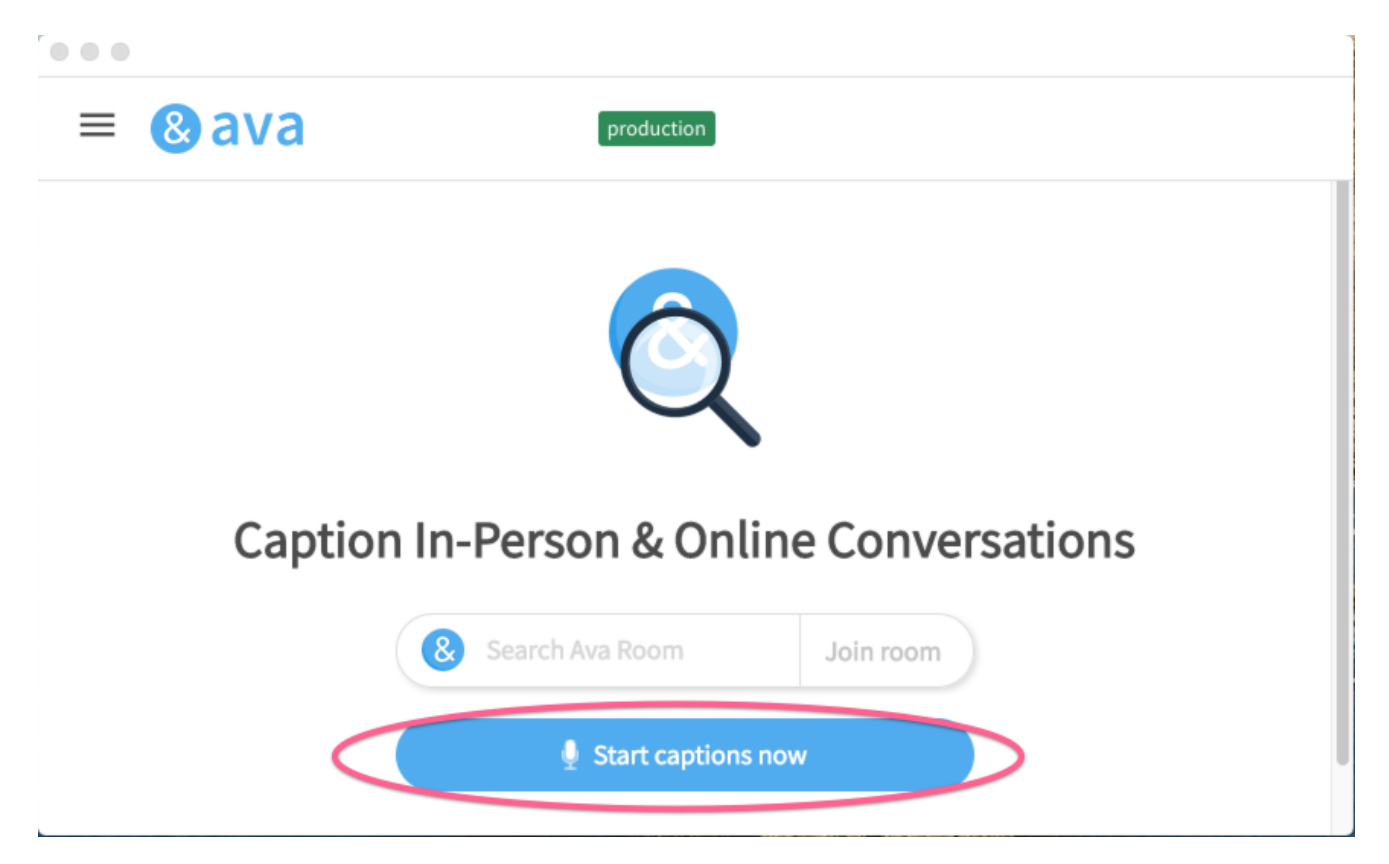

## 2. Configure Audio

Change your microphone on Ava to "Ava Mic" and Ava will begin to caption!

|                                                           | - 🗆 X                                 |
|-----------------------------------------------------------|---------------------------------------|
| ≡ ⊗ava 💽                                                  | Improve accuracy S Invite Participant |
| Akhil<br>&akhil<br>akhilviz88@gmail.com<br>Ava Pro Yearly |                                       |
| Admin dashboard 🖸                                         |                                       |
| E Caption settings ^                                      |                                       |
| Tr Font size<br>— — — +                                   |                                       |
| Hide curse words                                          |                                       |
| Enter full screen                                         |                                       |
| Stream captions to Zoom                                   |                                       |
| Conversation Mode V                                       |                                       |
| English (United ∨<br>States)                              |                                       |
| Translation into:                                         |                                       |

3. Start the conference call and watch Ava caption away! (you can move windows around to fit you best)

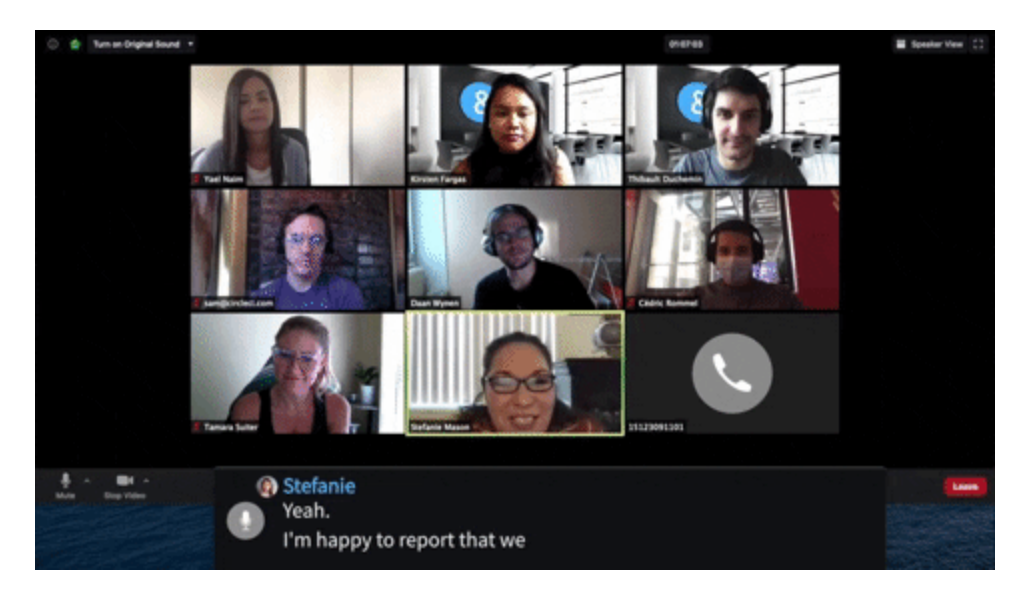

**Optional**: If you want Ava to indicate who is speaking, <u>invite meeting participants to join</u> <u>you on Ava</u> (*don't worry, they don't need to download Ava!*).

When others join, just make sure everyone uses Bluetooth headphones/mics so captions will be accurate 👌